### CÓMO INSCRIBIRSE A LAS ACTIVIDADES DIRIGIDAS

1. Acceder a la web identificándose como Usuarios Externos o Usuarios de la UMH

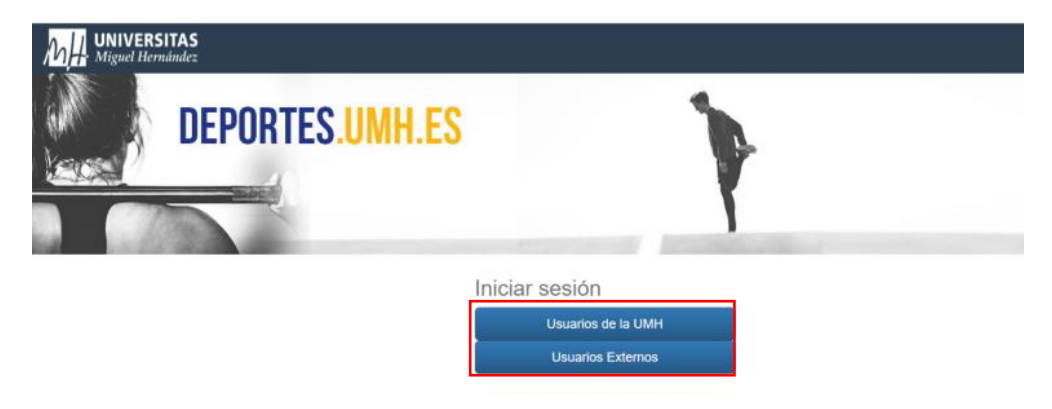

2. Una vez identificados, seleccionar inscripción en clases.

| MH UNIVERSITAS ♠                                                                                                    | Mi cuenta 🗸                   |
|----------------------------------------------------------------------------------------------------|-------------------------------|
| Elija una operación                                                                                                    |                               |
| Buscar<br>Compra de bonos Reserva de e                                                                                                    | spacios Inscripción en clases |
|                                                                                                    | 2221                          |
| Alla de socies                                                                                                    |                               |
|                                                                                                    |                               |
|                                                                                                    |                               |
|                                                                                                    |                               |
| Officins de Deportes - Universidad de Miguel Hemandez<br>Are de la Inherensidat sin. Editore ID Cale, 02X02 Eshee (Alicente)<br>Taleforma, de edito de 17.0 6600 22:30 // 06 522:26 69<br>E-mail: deporting/bumb.es<br> |                               |

3. Elige ahora Campus Elche o Campus San Juan

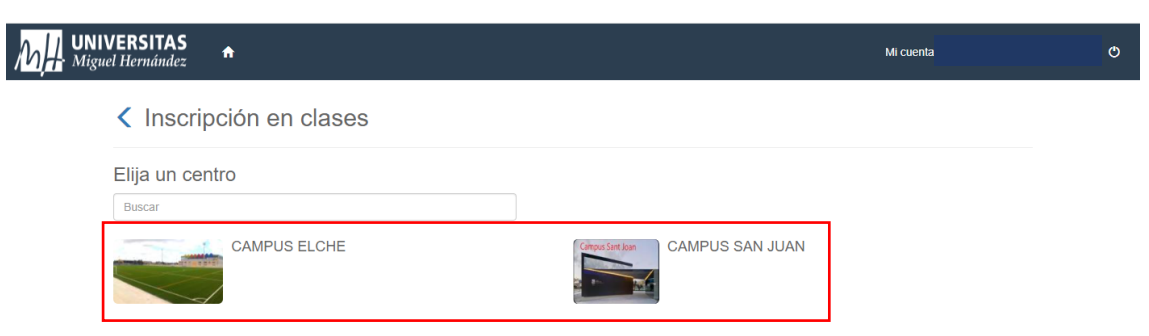

# 4. Elige la clase a la que deseas acudir

| Centro CAMPUS ELCHE |                                         |               |                 |                          |                    |
|---------------------|-----------------------------------------|---------------|-----------------|--------------------------|--------------------|
| Filtros 🗸           |                                         |               |                 |                          |                    |
|                     |                                         |               | 13 resultado(s) | Buscar en los resultado: | s <b>Q -</b> 10    |
| Código de clase     | Clase                                   | Fecha inicial | Fecha final     | Plazas Dispo             | nibles Descripción |
| CICLO               | CICLOINDOOR L,X (20.15-21.10)           | 01/09/2022    | 30/09/2022      | 18                       | 18                 |
| DEF                 | DEFENSA PERSONAL M,J (20.00-20.55)      | 01/09/2022    | 30/09/2022      | 18                       | 18                 |
| PILA                | PILATES L,X (9.15-10.10)                | 01/09/2022    | 30/09/2022      | 18                       | 13                 |
| PILA                | PILATES M,J (19.00-19.55)               | 01/09/2022    | 30/09/2022      | 18                       | 0                  |
| PMC3                | PMC L,X,V (15.30-16.30)                 | 01/09/2022    | 30/09/2022      | 10                       | 8                  |
| PMC3                | PMC L,X,V (8.00-9.00)                   | 01/09/2022    | 30/09/2022      | 10                       | 6                  |
| PMC3                | PMC L,X,V (9.30-10.30)                  | 01/09/2022    | 30/09/2022      | 10                       | 9                  |
| PMC2                | PMC M,J (19.00-20.00)                   | 01/09/2022    | 30/09/2022      | 10                       | 0                  |
| PMC2                | PMC M,J (20.30-21.30)                   | 01/09/2022    | 30/09/2022      | 10                       | 9                  |
| SALSA               | SALSA Y BACHATA L,X MEDIO (20.40-21.30) | 01/09/2022    | 30/09/2022      | 20                       | 20                 |

#### Normativa

No se realizarán devoluciones ni cambios en las inscripciones en clases, excepto por cancelación de la actividad por la propia universidad. Las reservas de instalaciones o inscripción en clases se harán efectivas cuando se finalice el proceso, es decir, cuando se haya abonado la cuantía de dicho servicio. Si el proceso

# 5. Selecciona tipo de pago y confirmar

| м́Н | NIVERSITAS                                                                                                    | Mi cuenta 👻 | Alvaro Coves Garcia 🗸 | Q |
|-----|----------------------------------------------------------------------------------------------------|-------------|-----------------------|---|
|     | Inscripción en clases                                                                                                    |             |                       |   |
|     | Centro CAMPUS ELCHE 🔇<br>Clase CICLO CICLOINDOOR L,X (20.15-21.10) (01/09/2022-30/09/2022) 🔇<br>Fecha de alta 22/07/2022 |             |                       |   |
|     | Elija las condiciones<br>Tipo de pago de la cuota Mensual ~                                                              |             |                       |   |
|     | Normativa                                                                                                    |             |                       |   |

Las reservas de instalaciones on inscripción en clases se harán efectivas cuando se final ce proceso, es decir, cuando se hará ano a lonado la cuantía de dicho servicio. Si el proceso se inscripción en clases se harán efectivas cuando se final ce ando se hará a bonado la cuantía de dicho servicio. Si el proceso se interrumpe por cualquier motivo hay que esperar 20 minutos por seguridad, la aplicación "bloquea" esa reserva de forma temporal para no duplicar el pago.
Las actividades dirigidas solo están disponibles para mayores de edad (+18).

6. Selecciona la forma de pago que prefieras y confirma tu compra.

| MH UNIVERSITAS                                                                                                    | ١                                                                                                    | <del>,</del> 1         | Mi cuenta ·                                  | Φ |
|----------------------------------------------------------------------------------------------------|----------------------------------------------------------------------------------------------------|------------------------|----------------------------------------------|---|
| Confirme la operación     Persona     Centro: CAMPUS ELCHE     Clase:     Perdo da tla: 22/07/2022     Septiembre     Precio sin descuentos/incrementos: 26.00 Euros     Tota: 13,75 Euros     Eliminar el carnto     Tota: 13,75 Euros     Eliminar el carnto     Datos de envio del justificante                        |                                                                                                    |                        |                                              |   |
| Confirmar la compra                                                                                                    |                                                                                                    |                        |                                              |   |
| Normativa<br>No se realizarán devoluciones ni cambios en las inscripciones en clases,<br>Las reservas de instalaciones o inscripción en clases se harán efectivas;<br>se interrumpe por cualquier motivo hay que esperar 20 minutos por segu<br>Las actividades dirigidas solo están disponibles para mayores de edad (4) | excepto por cancelación de la actividad por la propia universidad.<br>cuando se finalice el proceso, es decir, cuando se haya abonado la v<br>ridad, la aplicación "bloquea" esa reserva de forma temporal para no<br>16). | cuantía d<br>o duplica | e dicho servicio. Si el proceso<br>rel pago. |   |

7. Completa el pago ingresando los datos de tu tarjeta y haz click en **pagar**. Recibirás en el email, un correo de confirmación con una clave de seguridad.

|                   |                          | <sup>o</sup> Sabadell                                                                                 | Seleccione su idioma Castellano 🗸 |  |
|-------------------|--------------------------|----------------------------------------------------------------------------------------------------|-----------------------------------|--|
| 1 Select<br>métro | do de pago 😑 2 a         | iomprobación 🔒 3 Solicitando Autorización 🕄                                                           | 4 Resultado                       |  |
| Datos de          | e la operación           | Pagar con Tarjeta 🛛 visa 🚎 😋 🙁 🔤 🌆                                                                    | ^                                 |  |
| Importe           | 13,75€                   | Nº Tarjeta:                                                                                           |                                   |  |
| Comercio:         | DEPORTES UMH<br>(ESPAÑA) | Caducidad:                                                                                            |                                   |  |
| Terminal:         | 336106893-1              | cvv:                                                                                                  |                                   |  |
| Pedido:           | 0000107253               |                                                                                                    |                                   |  |
| Fecha:            | 22/07/2022 12:58         | Cancelar                                                                                              | Pagar                             |  |
| VISA<br>BEOM      | en rosterord<br>Di Check |                                                                                                    |                                   |  |
|                   | (c) 202                  | Powered by <b>Pred Sýs</b><br>12 Redsys Servicios de Procesamiento. SL-Todos los derechos reservados. |                                   |  |

# Información de interés:

- Cada vez que realices una reserva te llegará un justificante de operación que será el que debes presentar para acceder a la actividad dirigida.